# 伊勢市消防職員募集要項

## 1 採用予定及び受験資格

日本国籍を有し、地方公務員法第16条(欠格条項)に該当せず、心身とも健全で消防業務に支障が ない人

| 職種          | 採用予定人員 | 受験資格                        |
|-------------|--------|-----------------------------|
| 消防職<br>(一般) | 1人程度   | 平成8年4月2日から平成20年4月1日までに生まれた人 |

## 2 試 験

| 区分    | 試験日                  | 試験科目       | 試験内容                                                                                                    |
|-------|----------------------|------------|----------------------------------------------------------------------------------------------------|
| 第1次試験 | 令和7年9月21日(日)<br>(※1) | 職務能力<br>試験 | <ul> <li>論理的に思考する力、文章を正確に理解する力、</li> <li>統計等の資料を分析する力、国内外の社会情勢への理解等を確認するための基礎的な内容に関する択一式による試験</li> <li>※試験問題の例題は、伊勢市ホームページに掲載しています。</li> </ul> |
|       |                      | 適性試験       | 適性についての択一式による筆記試験                                                                                                    |
|       |                      | 体力試験       | 握力・上体起こし・腕立伏臥腕屈伸・反復横とび・                                                                                                    |
|       |                      | (※3)       | 立ち幅とび                                                                                                    |
| 第2次試験 | 10月中旬<br>(※2)        | 口述試験       | 面接                                                                                                    |
|       |                      | 作文試験       | 課題に対する作文                                                                                                    |
|       |                      | 健康診断       | 指定検査項目の健康診断<br>(現場活動が可能であるかの判断のため)                                                                                                    |

※1 時間及び場所は、受験票により申込者へ通知します。

※2 日時及び場所は、第1次試験合格者へ通知します。

※3 体力試験の服装

上衣:半袖シャツ又はランニングシャツ 下衣:短パン又は膝上ハーフパンツ 靴:運動靴 上下とも運動に適したものを用意してください。指定の服装以外では受験できません。

## 3 受験申込

| 受付期間 | 令和7年8月1日 (金)から8月27日(水)まで                                            |
|------|---------------------------------------------------------------------|
| 受付方法 | 応募受付は、原則、パソコン、スマートフォン等からのWEB申込となります。<br>※詳細な申込方法は「 7 受験手続 」をご覧ください。 |

#### 4 試験結果

第1次試験の試験結果については、本人の得点及び順位を受験者に通知します。

#### 5 合格者の決定及び発表

| 合格決定及び発表 | 第1次試験及び第2次試験の結果に基づいて決定、11月中旬に受験者に通知しま<br>す。 |
|----------|---------------------------------------------|
| 採用予定年月日  | 令和8年4月1日                                    |
| 給 与      | 伊勢市職員給与条例に基づき支給します。                         |

## 6 職務内容等

採用後、三重県消防学校に入校し、約8カ月間研修を受けます。その後、各所属に配属され、消防 業務全般に従事します。

#### 7 受験手続

(1) 受験申込方法

受験申し込みは、<u>原則、電子申請(インターネットによる申込み)となります。</u>
※インターネットの利用環境が整わない等、<u>やむを得ない事情により電子申請ができない場合に</u> <u>限り</u>、書面申し込みにより対応しますので、「(3)受験申し込みを書面で行う場合」をご参照ください。

(2) 受験申し込みをインターネットで行う場合

ア 受験申込手順

- ①伊勢市ホームページ内にある「令和7年度実施伊勢市職員採用試験(後期)のご案内」に設定 された「受験申込フォームへ(外部リンク)」から受験申込専用サイトへアクセスし、メール アドレス等を事前登録
- ②事前登録完了メールを受信後、24時間以内にメール本文内のURLから受験申込専用サイトへア クセスし、マイページにログイン
- ③受験者のマイページの「エントリー入力」で受験者情報等を本登録
- ④本登録完了メールを受信し、申込完了
  - ※1 「本登録」が完了していない場合、受験できませんので必ず完了してください。
  - ※2 詳細な申込手順については、4ページ以降の「インターネットによる受験手続方法」を 参照してください。
  - ※3 「事前登録完了メール」や「本登録完了メール」が届かない場合は、必ず受付期間中の 8時30分から17時15分までに伊勢市消防本部総務課(TEL0596-25-1206) へ電話にて問い合わせてください。
  - 「令和7年度実施伊勢市職員採用試験のご案内→令和7年度実施伊勢市職員採用試験(後期)の ご案内→**受験申込フォームへ(外部リンク)**」をクリックしてください。 【伊勢市職員採用試験案内ページ】

https://www.city.ise.mie.jp/shisei/jinji/saiyo/1018609/index.html

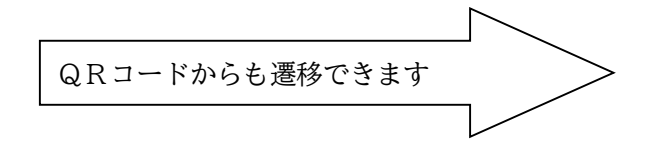

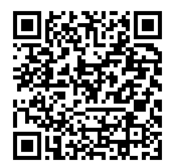

イ 受付期間

令和7年8月1日(金)8時30分から令和7年8月27日(水)17時15分まで

※受付期間終了直前は、サーバーが混み合う可能性がありますので、余裕を持って早めに申し 込み手続きを行ってください。

## ※使用される機器や通信回線上の障害等によるトラブルについては、一切責任を負いませんの で、ご留意ください。

ウ 受験票の交付

受付期間終了後に申込サイトのマイページ内に「受験票交付のお知らせ」の電子メールを送信 します。受験票が交付されたら記載されている事項及び試験案内の受験資格を再度確認し、署名 欄に申込者本人が署名してください。

受験票が令和7年9月9日(火)までにマイページ内に上記通知が届かない場合は、伊勢市消防 本部総務課(TEL0596-25-1206)へ電話にて問い合わせてください。 (3) 受験申し込みを書面で行う場合(やむを得ない事情により電子申請ができない場合に限ります。)

#### ア 受験申込手順

①伊勢市消防本部総務課で受験申込用紙の交付を受ける

- ※1 郵送による請求も可能 (郵便による申込用紙の請求方法)
   請求先 〒516-0014 三重県伊勢市楠部町159-11 伊勢市消防本部総務課 宛 封筒の表に「受験申込書請求」と朱書し、140円切手を貼った、宛先明記の返信用封 筒(角型2号(240×332mm))を必ず同封し、伊勢市消防本部総務課へ請求してください。
- ※2 書類に不備があり受理できない場合、至急連絡する必要が生じますので、必ず電話番号 をご記入ください。
- ※3 郵送に要する往復の日数を十分考慮してください。
- ②受験申込用紙に必要事項を記入し、必要書類及び返信用封筒2通(長形3号(120×235mm)に 110円切手を貼付の上、通知書送付先の住所、氏名を記入のこと。)を準備
  - ※申込用紙に写真を貼り付けてください。なお、写真は申込み前3か月以内に、無背景、脱帽 で上半身正面向を撮影した縦40mm、横30mmの写真(裏面に氏名を記入)を貼り付けて ください。
- ③②で準備した受験申込用紙等を次の提出先まで提出

〒516-0014 三重県伊勢市楠部町159-11 伊勢市消防本部総務課 宛

イ 受付期間

令和7年8月1日(金)8時30分から合和7年8月27日(水)17時15分まで (8時30分から17時15分まで。土曜日、日曜日及び祝日は除きます。) ただし、郵送の場合は、令和7年8月27日(水)必着とします。

※申込書等は余裕を持って早い時期に提出してください。郵便事情等による書類到着の遅延等に ついては、一切責任を負いかねます。

#### ウ 受験票の送付

申込書を受理した場合は、受験票を郵送します。令和7年9月9日(火)までに受験票が届か ない場合は、伊勢市消防本部総務課(TEL0596-25-1206)へ電話にて問い合わせてくだ さい。

8 お問い合わせ先

伊勢市消防本部総務課 TEL 0596-25-1206

インターネットによる受験手続方法

申込みに係る通信料は各個人のご負担になります。

なお、使用される機器や通信回線上の障害等によるトラブルについては、一切責任を負いません。

【受験申込みに必要なもの】

①パソコン、スマートフォン

◆推奨環境は「Google Chrome 最新版」又は「Microsoft Edge 最新版」で、「JavaScript」の使用設定が必要です。

※推奨環境がない場合、電子申請ができないことがあります。

◆PDF ファイルを閲覧できる「Adobe Acrobat Reader (Ver.5.0 以上)」が必要です。
 ◆スマートフォン以外の携帯電話には対応していません。

## ②本人のメールアドレス

ドメイン指定等の受信制限をされている場合は、<u>@bsmrt.bizからの電子メールを</u> <u>受信できるように設定してください</u>。

③本人の顔写真のデータ

ファイルの形式は、JPEG、JPG のいずれかにより、添付可能ファイルサイズはタテ 100 ピクセル×ヨコ 75 ピクセル ~ タテ 480 ピクセル×ヨコ 360 ピクセル(画像の比率がおよ そタテ4:ヨコ3になるように調整してください。)、サイズは3MB 以内です。

④受験票を印刷するためのプリンタ

プリンタがない場合は、コンビニエンスストアのプリントサービス等をご利用くだ さい。

【受験申込み手順】

(1)受験申込フォーム概要

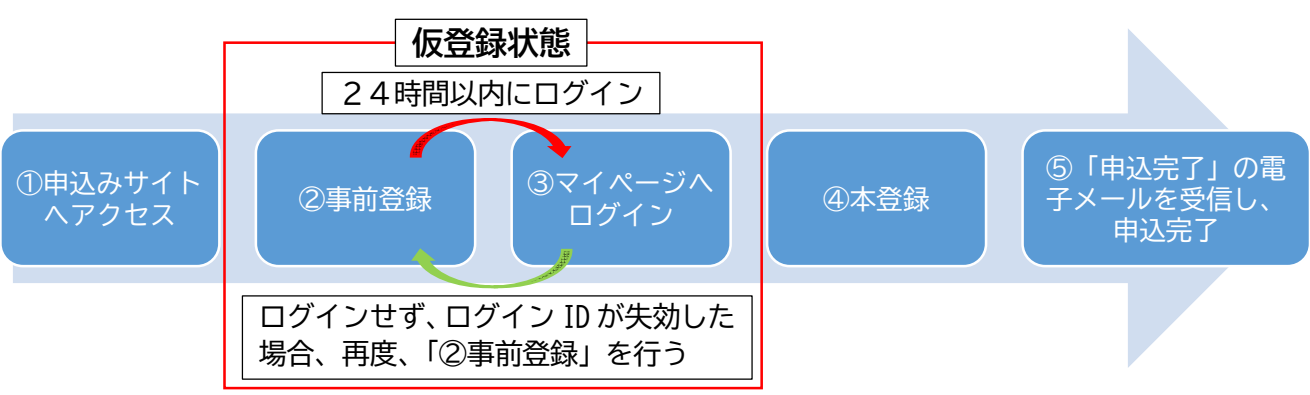

(2) 申込みサイトヘアクセス

伊勢市ホームページ内の、「トップページ→バナー【伊勢市職員募集】 又はお知ら せ欄【伊勢市職員採用試験のご案内】→令和7年度実施伊勢市職員採用試験のご案内 →令和7年度実施伊勢市職員採用試験(後期)のご案内→受験申込フォームへ(外部 リンク)」をクリックしてください。

【伊勢市職員採用試験案内ページ】

https://www.city.ise.mie.jp/shisei/jinji/saiyo/1018609/index.html

(3)事前登録

①申込みサイト利用規約をお読みいただき、同意のうえ、事前登録画面に進んでください。

②設問に従い、必須事項を全て入力してください。

- ③入力完了後、入力事項確認画面に遷移します。入力内容に誤りがないか確認の上、 パスワードを設定してください。
  - ※パスワードは、英小文字、英大文字又は数字のいずれか1つ以上と記号を組み 合わせて8字以上28字以内で設定してください。
  - ※<u>パスワードは忘れないように必ずメモまたは画面印刷等により保存をしてくだ</u> <u>さい。</u>パスワード忘れなどによる申込みの遅滞については、責任を負いかねま す。
  - ※登録の途中で一時保存することはできません。登録作業を中断した場合は最初から入力をし直す必要がありますので、ご注意ください。
  - ※システムの都合上、一定時間を過ぎると通信が切断されることがあります。 すべてを入力して「登録」をクリックしても画面が消えるだけの場合は登録が できていません。登録が完了したことを示す画面を確認していただき、表示が ないときは再度登録作業を行ってください。
- (4) マイページヘログイン
  - ①事前登録で入力したメールアドレス宛てに「事前登録完了のお知らせ」の電子メ ールが送付されているか確認してください。
  - ②メール本文中にシステムで自動割り当てされた「ログインID」が記載されています ので、メモまたは画面印刷等により必ず控えてください。(個人IDとパスワードは、 受験申込み、受験票の印刷等、以後の手続きにも必要となります。)
  - ③メール本文内の URL にアクセスし、個人 ID と事前登録で設定したパスワードを入力し、申込みサイトのマイページにログインしてください。
     ※マイページへのログインは事前登録完了後24時間以内に行ってください。
     24時間を過ぎると個人ID が無効となるため、(3)事前登録からやり直しとなりますので、ご注意ください。

※この段階はまだ仮登録状態です。受験申込みは完了していませんので、次の「(5)本登録」の説明に沿って、申込みを完了してください。 なお、受験申込みの受付期間中は、本登録後でも記載内容の修正が可能ですので、一度、本登録をした後に修正することをおすすめします。

- (5)本登録
  - ①受験者のマイページの「エントリー入力」から、住所や学歴などの設問への入力 を行ってください。入力した内容によりエントリーシートが作成されます。
     ※必須項目は必ず入力してください。任意項目も該当がある場合は入力してください。

※入力内容に不備がないように各項目の内容をよく読み入力を行ってください。 ※登録の途中で「一時保存」をクリックすることで入力内容を一時保存することが できますが、本登録は完了しておりませんので必ず受付期間内に本登録を行ってください。また、無操作状態によるログアウトにもご注意ください。

- ②顔写真データをアップロードしてください。
  - ※写真データは、本人確認のために使用する重要なものです。印刷した写真を撮 影したもの、背景が無地でないものは使用しないでください。
  - ※最近3か月以内に撮影した、脱帽、正面向きの画像データをタテ表示となるようにアップロードしてください。
  - ※ファイルの形式は、画像(JPEG、JPG)のいずれかとなります。
  - ※添付可能ファイルサイズは、横75ピクセル×縦100ピクセル ~ 横360ピクセル× 縦480ピクセル、縦横比4×3、添付可能ファイルサイズは最大3MBまでです。
  - ※一部スマートフォンからは、アップロードできない場合があります。その場合 は、パソコンからアクセスしアップロードしてください。
- ③身体に障がいがある人などで、配慮が必要な場合は申込みサイト上の「試験等の 配慮(自由記述欄)」に入力してください。
- ④入力内容を再度確認し送信してください。
  - ※登録の途中で「一時保存」をクリックすることで入力内容を一時保存すること ができますが、本登録は完了しておりませんので必ず受付期間内に本登録を行 ってください。なお、受付期間中は、本登録後でも記載内容の修正が可能です ので、一度、本登録をした後に修正することをおすすめします。
  - ※システムの都合上、一定時間を過ぎると通信が切断されることがあります。 すべてを入力して「登録」をクリックしても画面が消えるだけの場合は登録が できていません。登録が完了したことを示す画面を確認していただき、表示が ないときは再度登録作業を行ってください。
- (6)申込完了
  - 上記手順(2)~(5)の全てが正常に終了した方は、申込完了となります。
  - ①申込完了後、登録されたメールアドレス宛てに「申込完了のお知らせ」の電子メ ールが自動送信されます。
  - ②申込完了後においても受付期間中であれば、職種以外の内容はマイページ内のメニュー「エントリー修正」から修正することが可能です。職種の登録を間違えた場合は、伊勢市消防本部総務課(TEL0596-25-1206)までご連絡ください。もし、受付期間終了後に氏名や住所等の連絡先が変更となった場合も伊勢市総務部職員課までご連絡ください。
  - ③受付期間中に申込みが完了しなかった場合は受験できません。
    - ※受付期間中は24時間申込みを受け付けますが、保守点検作業等のため、サーバーを停止する場合があるほか、受付期間終了の直前は、サーバーが混み合うおそれがありますので、余裕をもって早めに申込みを行ってください。
    - ※申込内容に不備がある場合等は、電話又はメールで問い合わせをすることがあります。その場合、マイページにログインして申込内容の訂正を行ってください。

(7) 受験票の印刷

①マイページにログイン

受付締切後、令和7年9月9日(火)までに「受験票発行のご案内」をマイページに送信します。

※上記通知が届かない場合は、必ず伊勢市消防本部総務課(TEL0596-25-1 206)へお問い合わせください。

②受験票の印刷

マイページ内のメニュー「受験票」を選択し、ご自身の受験票を A4 サイズの用紙 に印刷してください (白黒印刷可)。 受験票に記載されている事項とご自身の顔写 真が印刷されていることを確認してください。

③受験票への署名

◆受験票に記載されている事項及び試験案内の受験資格を再度確認し、<u>署名欄に</u> <u>申込者本人が署名してください</u>。

◆署名した受験票は第1次試験の際に<u>必ず持参してください</u>。